Klik op 467 - Afvoeren van objecten

| C Favorieten              |
|---------------------------|
| 111 Titelbeschrijven      |
| 411 Uitlenen              |
| 412 Innemen               |
| 421 Reserveren            |
| 423 Beheer objecten       |
| 467 Afvoeren van objecten |

Het volgende scherm verschijnt:

| 467 : Afschrijven objectbarcodes |  |  |  |  |  |  |  |  |
|----------------------------------|--|--|--|--|--|--|--|--|
| $\equiv$ < ?                     |  |  |  |  |  |  |  |  |
| Objectnummer                     |  |  |  |  |  |  |  |  |

Scan de barcode. Het volgende scherm verschijnt:

| 467 : Afschrijven objectbarcodes |           |                |  |               | ඛ |         | 2      |        |
|----------------------------------|-----------|----------------|--|---------------|---|---------|--------|--------|
| =                                | $\langle$ | ?              |  |               |   |         |        |        |
| Objectnummer                     |           |                |  |               |   |         |        |        |
|                                  | Nr        | Objectnummer   |  | Titel         |   | Plaatsk | enmer  | k      |
|                                  | 1         | 35001003739239 |  | Oorlogswinter |   | TBOFN   | N [CKV | ] TERL |

Je kunt nu een volgende barcode scannen.

Klaar?

Klik op de pijl boven in het scherm en je komt terug in het startscherm van V@school.